# **ARVAL APOLLO**

WORKING DOCUMENT

Creating a webform With multiple columns

22th of June 2020

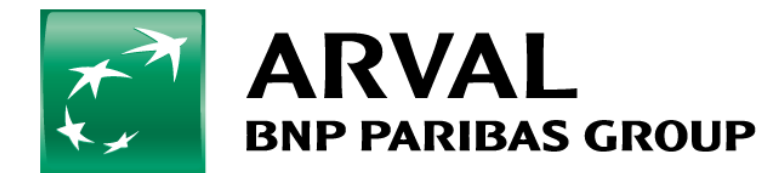

#### **Purpose of this document**

The purpose of this manual is to guide you through creating, on an Apollo website, a webform with multiple columns.

In the example shown below, we can see that the fields *Name* and *Surname* are viewed as two columns of the same line, and so are the fields *Email* and *Phone*.

We will see how to configure the webform to achieve this layout

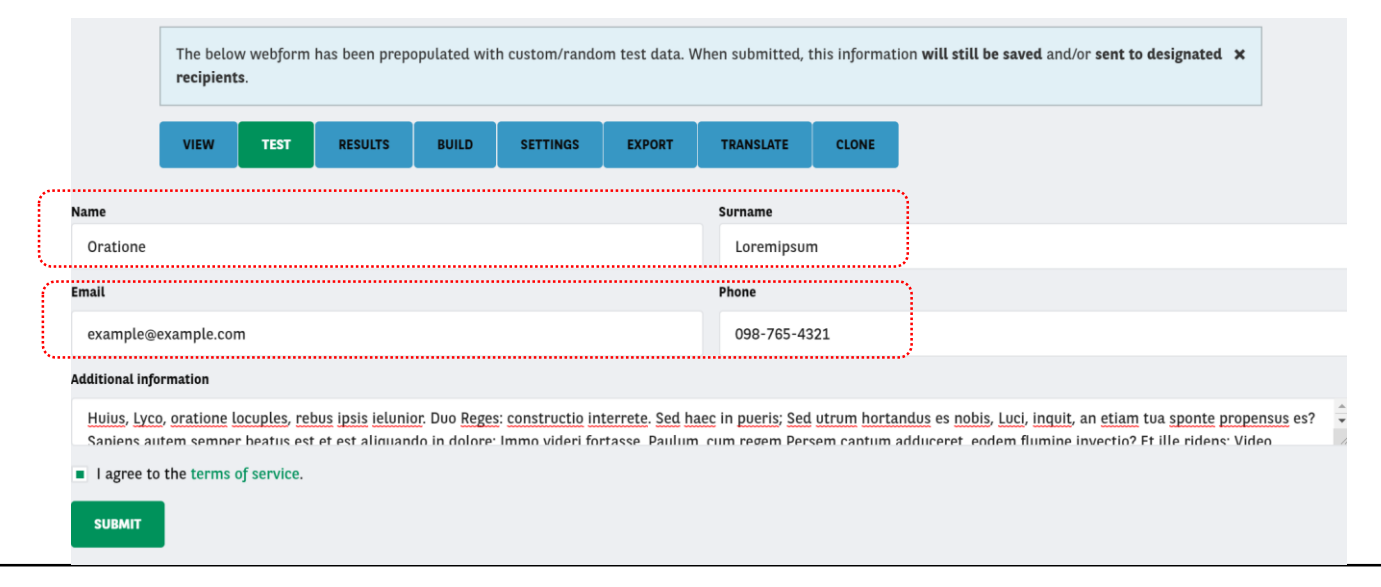

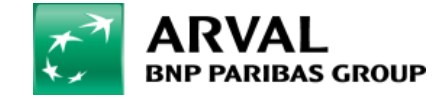

#### **Step 1 – Adding a flexbox layout**

After creating your webform (or editing an existing one), you can add a new line by clicking on the **Add layout** button. This will open the **Add Flexbox layout** element panel. You don't need to configure anything specific in this panel, just click on **Save**.

| S Back to site Manage Q                                    | Search 👤 salim                   | .taleb Current versio   | on: 3-22-4 Current l | angcode: en-be               | Current theme: adminimal_theme | Current site: apo-be |
|------------------------------------------------------------|----------------------------------|-------------------------|----------------------|------------------------------|--------------------------------|----------------------|
| 🖺 Content 🔒 Structure 🔇 Ap                                 | opearance 🔥 Extend 🍳             | Configuration           | People Reports       | Help                         |                                | 1+                   |
| Tests STA Multi-li                                         | ignes 2020061                    | 9                       | Add Flex             | box layout elem              | ient<br>is Advanced            | Expand all           |
| Build Home » Administration » Structure » V                | Nebforms                         | •••                     | ELEME                | NT SETTINGS                  |                                |                      |
| Vebform Tests STA Multi-lignes                             | : <i>20200619</i> created.       |                         | Flexbox Key ?        | layout<br>*                  |                                |                      |
| The <b>Elements</b> page allows users to ad<br>Watch video | ld, update, duplicate and delete | elements and wizard pag | es.                  | domize elements <b>(</b> ?   | )                              |                      |
| Add element Add page                                       | Add layout                       | Show row w              | eights FLEXBO        | DX SETTINGS                  |                                |                      |
| Title                                                      |                                  | Operations              | Align ite            | ems *<br>ex-start) 💌         |                                |                      |
| Please add elements to this webforr                        | m.                               |                         |                      | ,                            |                                |                      |
| Save elements Reset                                        |                                  |                         | Save<br>Browse ava   | Save + Add<br>ilable tokens. | element                        |                      |

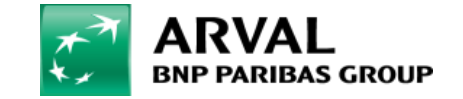

## Step 1 – Adding a flexbox layout (repeat if needed)

Since we need two mutiple columns lines, we will do the previous operation one more time. In the screen shown below, we have two **flexbox** elements corresponding to the lines in the form.

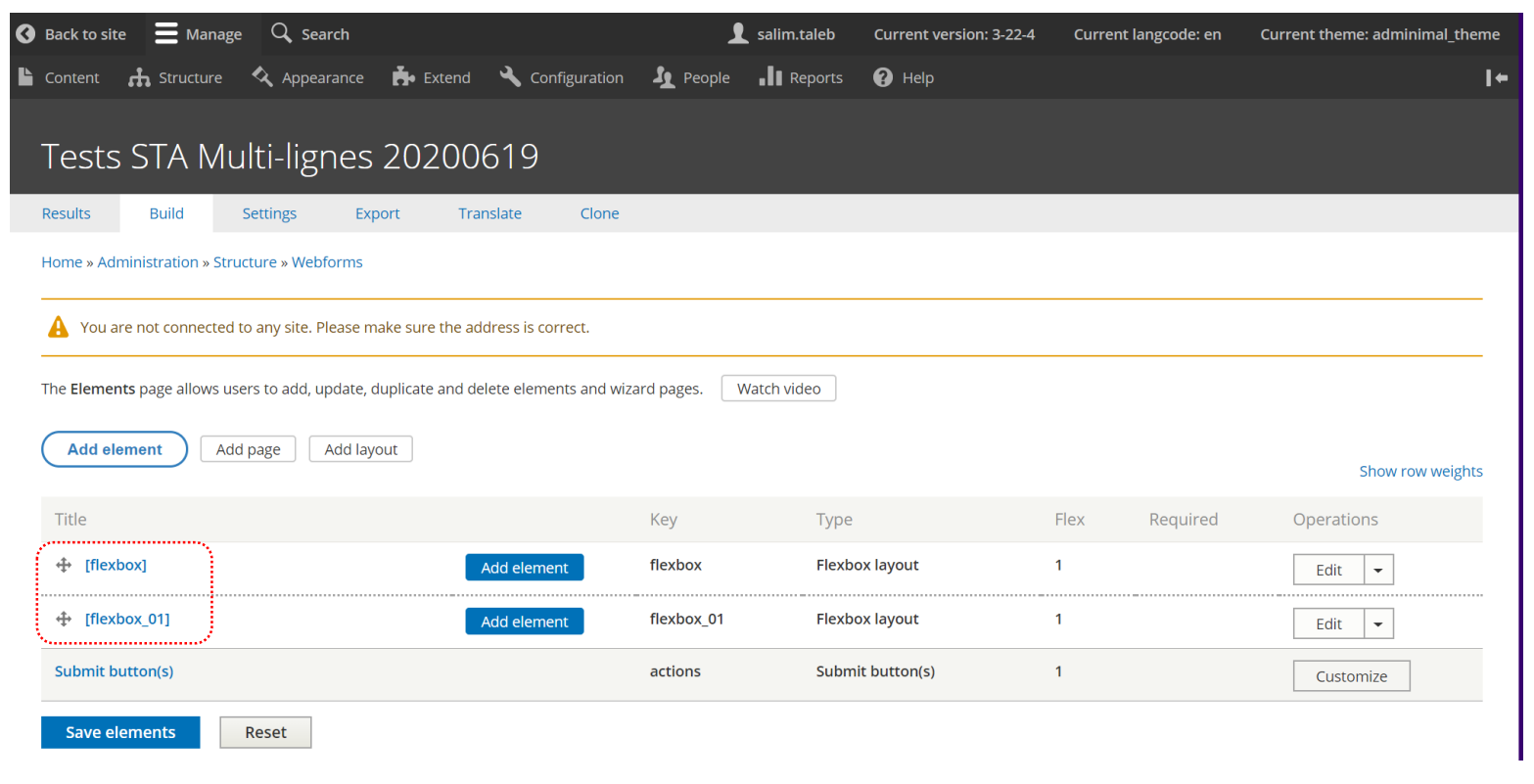

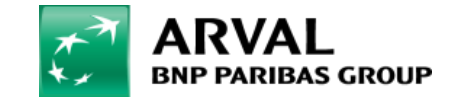

## **Step 2 – Add form fields**

You can now add all the fields you need for your form (as you would normally do for any form).

| sculte Build Sattinge Export Translate Close                                               |                        |                  |      |          |                |
|--------------------------------------------------------------------------------------------|------------------------|------------------|------|----------|----------------|
| esuits build settings export translate clone                                               |                        |                  |      |          |                |
| ome » Administration » structure » webforms                                                |                        |                  |      |          |                |
| You are not connected to any site. Please make sure the address is correct.                |                        |                  |      |          |                |
| e Elements page allows users to add, update, duplicate and delete elements and wizard page | s. Watch video         |                  |      |          |                |
| Add element Add page Add layout                                                            |                        |                  |      |          |                |
|                                                                                            |                        |                  |      |          | Show row weigh |
| Title                                                                                      | Кеу                    | Туре             | Flex | Required | Operations     |
| [flexbox]     Add element                                                                  | flexbox                | Flexbox layout   | 1    |          | Edit 👻         |
|                                                                                            | flexbox_01             | Flexbox layout   | 1    |          | Edit 👻         |
| 4 Name                                                                                     | name                   | Text field       | 1    |          | Edit 👻         |
| 🕂 Surname                                                                                  | surname                | Text field       | 1    |          | Edit 👻         |
| 🕂 Email                                                                                    | email                  | Email            | 1    |          | Edit 👻         |
| + Phone                                                                                    | phone                  | Telephone        | 1    |          | Edit 👻         |
| Additional information                                                                     | additional_information | Textarea         | 1    |          | Edit -         |
| I agree to the terms of service.                                                           | terms_of_service       | Terms of service | 1    |          | Edit 👻         |
| Submit button(s)                                                                           | actions                | Submit button(s) | 1    |          | Customize      |

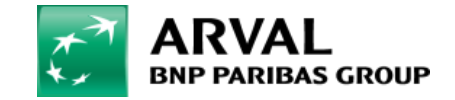

## **Step 3 – Drag & Drop to organize fields**

The last step is to tell webform the order in which the fields should be displayed. You can simply do this by dragging and dropping the fields onto the **flexbox** elements. Click on the  $\clubsuit$  icon, and drop it on the flexbox element.

Make sure to click the **Save elements** button in order for your modifications to be taken into account.

| G Back to site         ➡ Manage         Q. Search                                             |                        | 👤 salim.taleb    | Current version: 3-22-4 | Current langcode: en | Current theme: adminimal_theme |
|-----------------------------------------------------------------------------------------------|------------------------|------------------|-------------------------|----------------------|--------------------------------|
| 📔 Content 🔥 Structure 🔇 Appearance 🍰 Extend 🔧 Configuration 🛓 Pr                              | eople 📲 Reports 🕜 Help |                  |                         |                      | i+                             |
|                                                                                               |                        |                  |                         |                      |                                |
| Tests STA Multi-lignes 20200619                                                               |                        |                  |                         |                      |                                |
| Results Build Settings Export Translate Clone                                                 |                        |                  |                         |                      |                                |
| Home » Administration » Structure » Webforms                                                  |                        |                  |                         |                      |                                |
| A You are not connected to any site. Please make sure the address is correct.                 |                        |                  |                         |                      |                                |
| The Elements page allows users to add, update, duplicate and delete elements and wizard page: | s. Watch video         |                  |                         |                      |                                |
|                                                                                               |                        |                  |                         |                      |                                |
| Add page Add layout                                                                           |                        |                  |                         |                      |                                |
| A You are editing the original English (Belgium) language for this webform.                   |                        |                  |                         |                      | X<br>Show row weights          |
| Titla                                                                                         | Kas                    | Tune             | Flor                    | Deguired             | Operations                     |
|                                                                                               | flexter.               | Type             | Flex                    | Required             | Operations                     |
| + [flexbox] Add element                                                                       | flexbox                | Flexbox layout   | 1                       |                      | Edit 👻                         |
| -‡- Name                                                                                      | name                   | Text field       | 1                       |                      | Edit 👻                         |
| 🕂 Surname                                                                                     | surname                | Text field       | 1                       |                      | Edit 💌                         |
| + [flexbox_01] Add element                                                                    | flexbox_01             | Flexbox layout   | 1                       |                      | Edit 👻                         |
| 4 Email                                                                                       | email                  | Email            | 1                       |                      | Edit 👻                         |
| 4 Phone                                                                                       | phone                  | Telephone        | 1                       |                      | Edit 👻                         |
| Additional information                                                                        | additional_information | Textarea         | 1                       |                      | Edit 👻                         |
| + Lagree to the terms of service.                                                             | terms_of_service       | Terms of service | 1                       |                      | Edit 👻                         |
| Submit button(s)                                                                              | actions                | Submit button(s) | 1                       |                      | Customize                      |
| Save elements Reset                                                                           |                        |                  |                         |                      |                                |

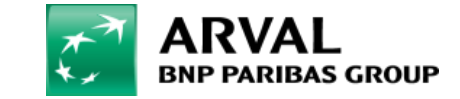

#### **Test your form**

You can now test your form, and you should see something like the layout shown below. If you wish, you can organize your form by regrouping more fields onto one line.

| \$? |
|-----|
|     |
|     |
|     |

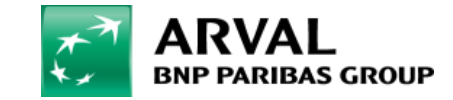

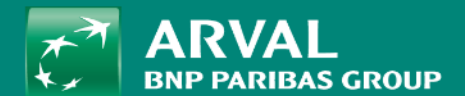

## THANK YOU